الاتحاد للماء والكهرباء Etihad Water & Electricity

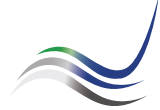

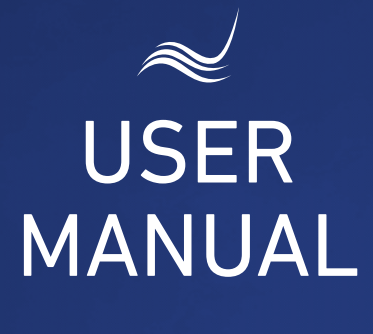

### for e-Services

# **BILL PAYMENT**

Paying due amount of the electricity and water consumption

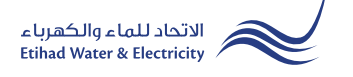

"Bill Payment" service is an e-Service that allows you to pay your electricity and water bills in a smart way without the need to visit Customer Happiness Centers. This e-Service is available in Etihad WE website Visit Etihad WE website through the link below: www.etihadwe.ae

Click the below shown button to open "Customer Login" window

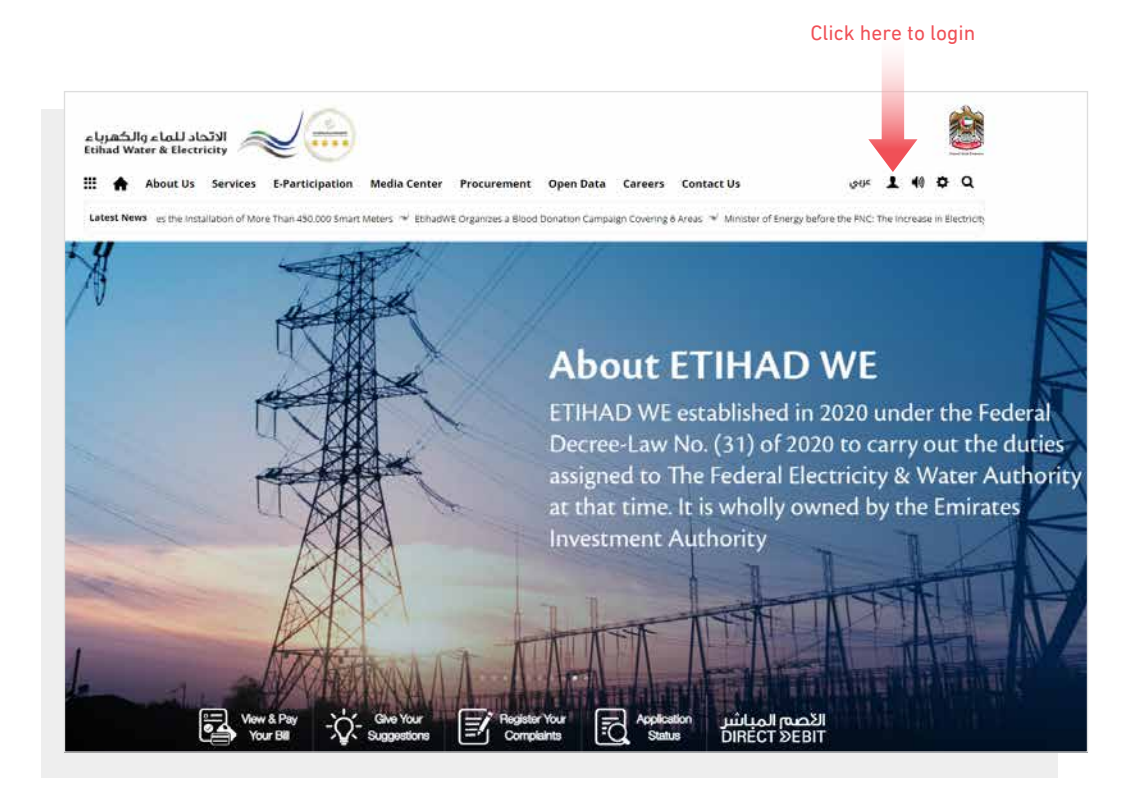

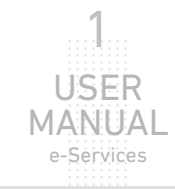

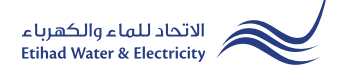

In "Customer Login" window you can login to e-Services as the following:

1. New Customer Registration:

In case you are not registered in the website yet, click "**Register**" to start creating new account in the website. Please follow the steps of registration in the link below: <u>Registeration Manual -Register New Customer - Click Here</u>

#### 2. Registered Customer Login

In case you are registered enter your User Name(Email Address) and Password and click "Login" button.

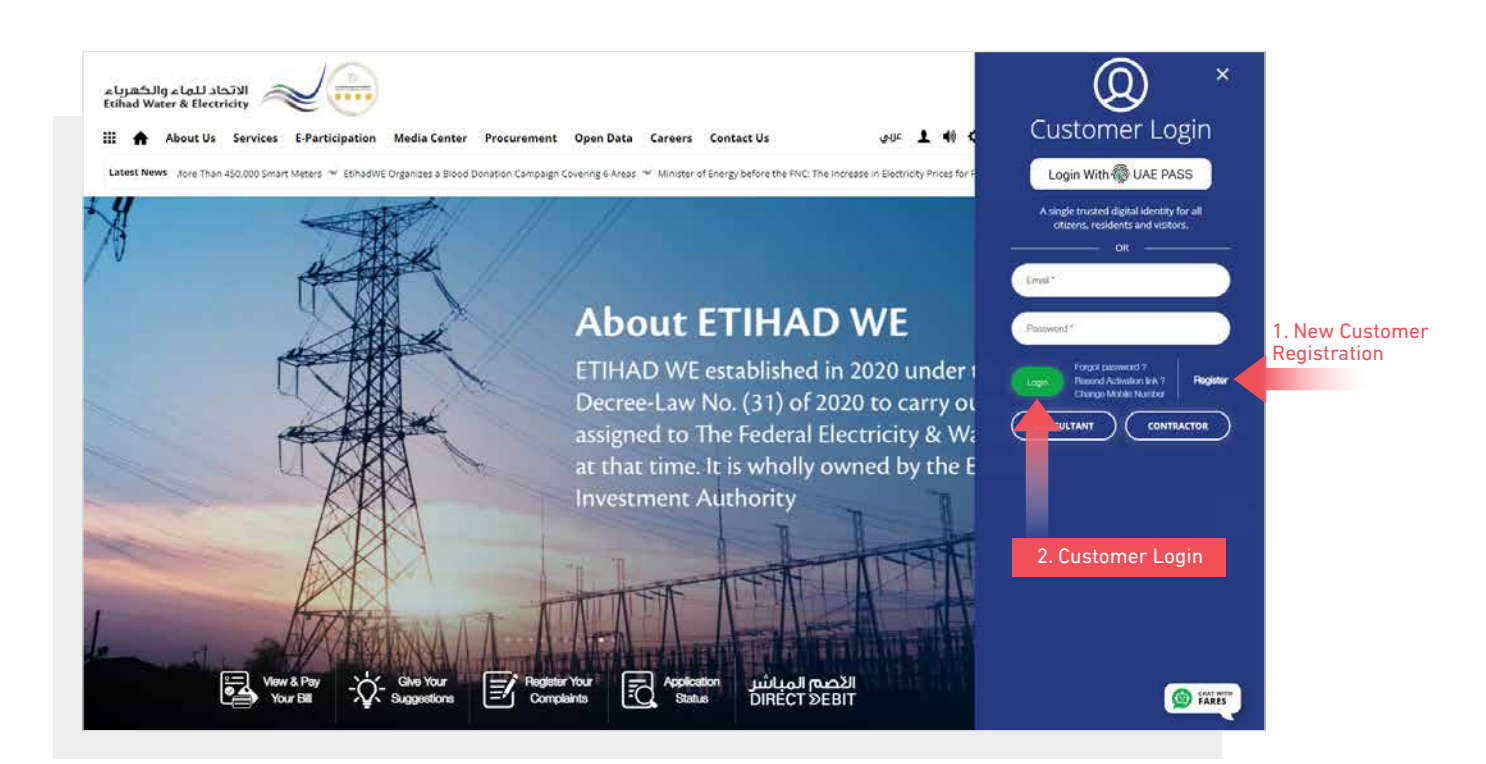

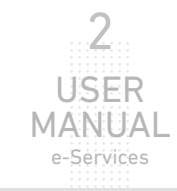

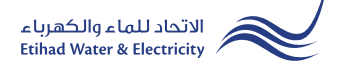

When you login, you will reach e-Services dashboard To access "Bill Payment" service click the following in main menu: Accounts & Payments >> Bill Payment

| Dashboard Personalize | Accounts & Payments | Friend's Corner  | Services Your Voice |      |  |
|-----------------------|---------------------|------------------|---------------------|------|--|
|                       |                     |                  |                     | _    |  |
| Account               | Payment             | s                | Bill Requests       |      |  |
| Account List          | Bill Paymer         | nts              | Duplicate Bill      |      |  |
| Account Summary       | Bill Summa          | iry              |                     |      |  |
| Account Statement     | Payment History     |                  |                     |      |  |
| Consumption History   | Broken Tra          | nsactions        |                     |      |  |
| Account Number        | 221000034639        | Amount Due (AED) | -1,000.00           | ± i) |  |

#### **STEP ONE:** SELECT ACCOUNT

You have the option to pay for one account or multiple accounts. Specify the account number and click "Proceed"

| ashboard Personalize                | Accounts & Payments Friend's                      | s Corner Services N | rour Voice      | Å      |
|-------------------------------------|---------------------------------------------------|---------------------|-----------------|--------|
| ervices > Customer > Account & Paym | ents                                              |                     |                 |        |
| Bill Payment                        |                                                   |                     |                 |        |
| STEP 1                              | STEP 2                                            | STEP 3              | STEP 4          | STEP 5 |
| 1                                   | 2                                                 | 3                   | 4               |        |
| SELECT ACCOUNT                      | ENTER AMOUNT                                      | CONFIRMATION        | PAYMENT GATEWAY | FINISH |
|                                     | Select Account <ul> <li>Single Account</li> </ul> |                     |                 |        |
|                                     | 221000034639                                      | ~                   | Proceed         |        |
|                                     | O Multiple Accounts                               | 5                   |                 |        |

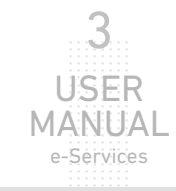

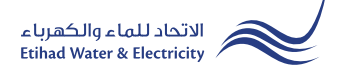

#### **STEP TWO: ENTER AMOUNT**

Select the account that you want to pay for by clicking on the checkbox next to the account number, then insert the amount that you are going to pay in "Amount to pay" field and click "Proceed"

| Dashboard Personalize Acc                 | ounts & Payments Friend | 's Corner Services Your | Voice               |            |
|-------------------------------------------|-------------------------|-------------------------|---------------------|------------|
| eServices > Customer > Account & Payments |                         |                         |                     |            |
| Bill Payment                              |                         |                         |                     |            |
| STEP 1                                    | STEP 2                  | STEP 3                  | STEP 4              | STEP 5     |
|                                           | 2                       |                         |                     | 5          |
| SELECT ACCOUNT                            | ENTER AMOUNT            | CONFIRMATION            | PAYMENT GATEWAY     | FINISH     |
| Account Number                            | Billing Month           | Amount Due (AE          | D) Amount To Pay (A | ED)        |
|                                           |                         |                         |                     |            |
| 221000034639                              | June,2021               | -1,000.00               | ) 100               |            |
| 221000034639                              | June,2021               | I -1,000.00             | ) 100<br>Back Sa    | ve Proceed |

#### **STEP THREE: CONFIRMATION**

Review the Total Amount then click on "Proceed" button to start paying process, or click on "Back" button if you want to change the amount to pay.

| STEP 1                                                                                                    | STEP 2                                                                               | STEP 3                                                     | STEP 4                                                                   | STEP 5 |
|----------------------------------------------------------------------------------------------------|--------------------------------------------------------------------------------------|------------------------------------------------------------|--------------------------------------------------------------------------|--------|
| 1                                                                                                    | 2                                                                                    | 3                                                          | 4                                                                        |        |
| SELECT ACCOUNT                                                                                                    | ENTER AMOUNT                                                                         | CONFIRMATION                                               | PAYMENT GATEWAY                                                          | FINISH |
| Ise a valid credit card and email address.                                                                                                    |                                                                                      |                                                            |                                                                          |        |
| ise a valid credit card and email address<br>he maximum payment via credit card is<br>ayment are accepted via credit cards iss<br>he maximum use of a credit card is 5 tra<br>count Number                  | AED 100,000<br>ued in GCC region.<br>ansactions a day.<br>Billing Month              | Amount Due (AED)                                           | Amount To Pay (AED)                                                      | 1      |
| ise a valid credit card and email address<br>he maximum payment via credit card is<br>ayment are accepted via credit cards is<br>he maximum use of a credit card is 5 tra<br>ccount Number<br>221000034639  | AED 100,000<br>ued in GCC region.<br>ansactions a day.<br>Billing Month<br>June,2021 | Amount Due (AED)<br>-1,000.00                              | Amount To Pay (AED)                                                      | 1      |
| ise a valid credit card and email address<br>he maximum payment via credit card is<br>ayment are accepted via credit cards lss<br>he maximum use of a credit card is 5 tra<br>ccount Number<br>221000034639 | AED 100,000<br>ued in GCC region.<br>Insactions a day.<br>Billing Month<br>June,2021 | Amount Due (AED)<br>-1,000.00<br>Total Amou                | Amount To Pay (AED)<br>100.00<br>unt : 100.00 AED                        | )      |
| ise a valid credit card and email address<br>he maximum payment via credit card is<br>ayment are accepted via credit cards iss<br>he maximum use of a credit card is 5 tra<br>ccount Number<br>221000034639 | AED 100,000<br>ued in GCC region.<br>ansactions a day.<br>Billing Month<br>June,2021 | Amount Due (AED)<br>-1,000.00<br>Total Amou<br>Credit Card | Amount To Pay (AED)<br>100.00<br>unt : 100.00 AED<br>d Fees : 0.00 AED • | )      |

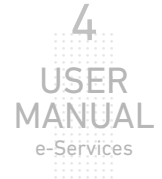

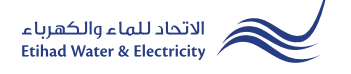

#### **STEP FOUR: PAYMENT GATEWAY**

Select "Payment Gateway" by clicking on one of the the options.

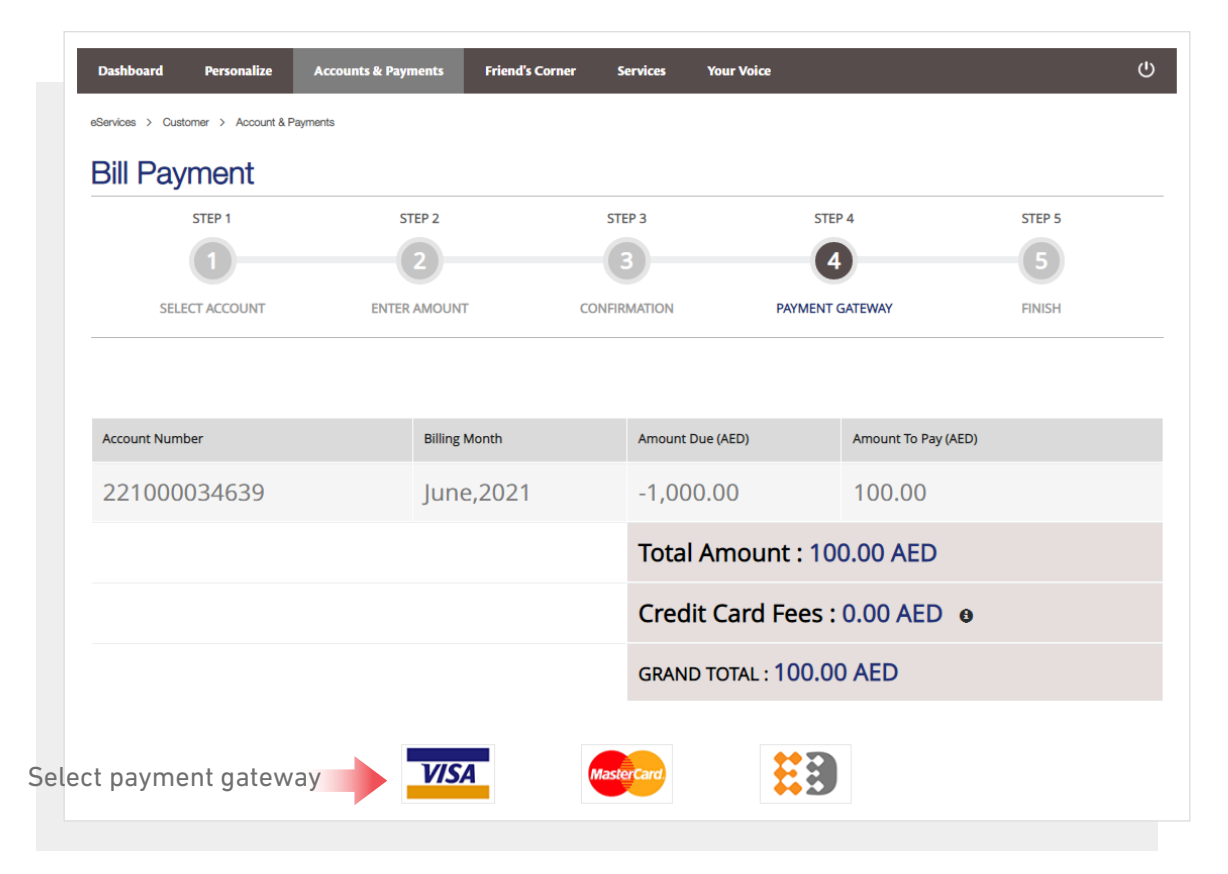

Insert your card details and click "Pay" button.

| Order summary                       |               | Total       | AED 100.00 🔻 |  |  |
|-------------------------------------|---------------|-------------|--------------|--|--|
| Pay by card                         |               |             | Visa         |  |  |
| Card Number<br>0000 0000 0000 0000  |               | VISA        |              |  |  |
| Expiry Month Expiry Year<br>12 / 22 | Security Code | 0           |              |  |  |
| Name on card<br>Test Name           |               |             |              |  |  |
| Select payment currency<br>AED      | •             | Pay AED 100 | .00          |  |  |

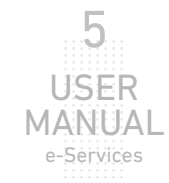

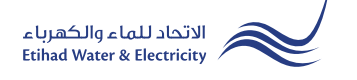

#### **STEP FIVE: FINISH**

The amount has been paid. You will receive an email and SMS to confirm the payment.

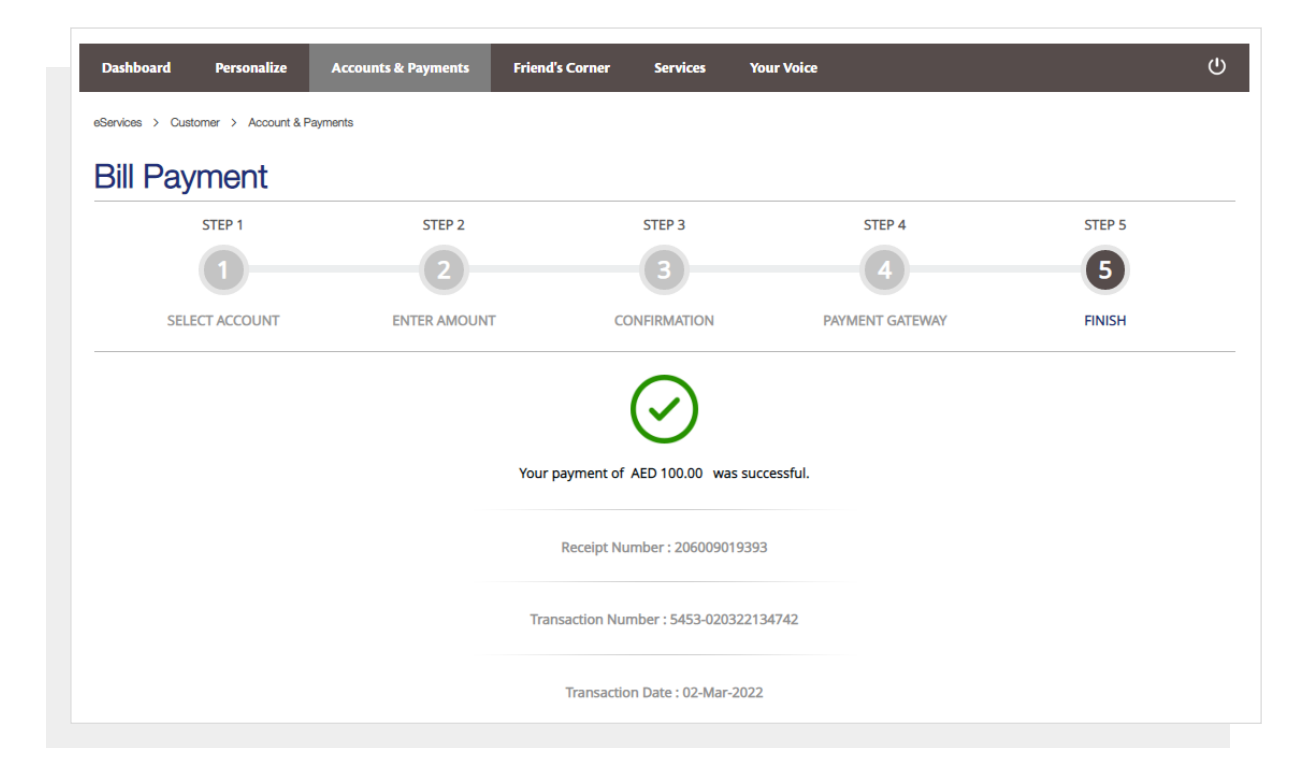

End of e-Service

## For Inquiry

Email: cs@etihadwe.ae Call Center: 8003392

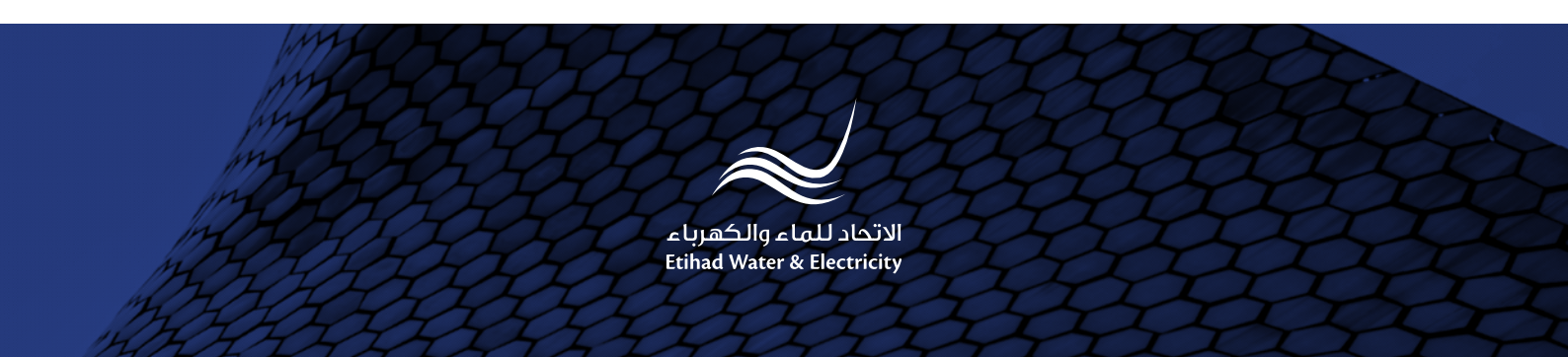